Part Number: M2012, Rev. 3 Issue Date: 3/31/2021 Supersedes: 11/6/2015

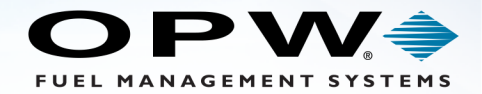

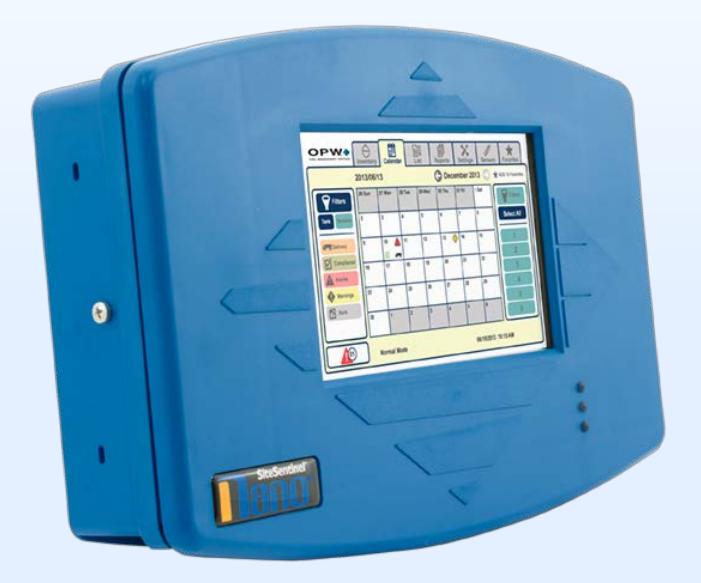

# M2012 - SiteSentinel<sup>®</sup> Nano<sup>®</sup>

# **Tank Gauge System**

# **Operator's Guide**

3.71.56.3 Bld 61.1

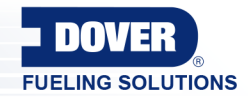

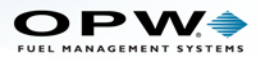

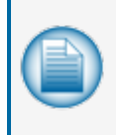

**NOTE:** Before you use this guide, make sure you have the latest revision. Check the revision level of this document against the most current revision found at <a href="http://www.opwglobal.com/opw-fms/tech-support/manuals-how-to-videos">http://www.opwglobal.com/opw-fms/tech-support/manuals-how-to-videos</a>. Download the latest revision if necessary.

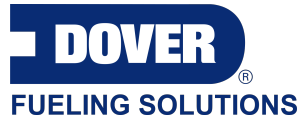

OPW Fuel Management Systems is a part of Dover Fueling Solutions.

# **Copyright Information**

© 2020 Dover Fueling Solutions. All rights reserved. DOVER, the DOVER D Design, DOVER FUELING SOLUTIONS, and other trademarks referenced herein are trademarks of Delaware Capital Formation. Inc./Dover Corporation, Dover Fueling Solutions UK Ltd. and their affiliated entities.

# **Contact OPW Fuel Management Systems**

Visit us at http://www.opwglobal.com/opw-fms, or contact us at:

Call 1-877-OPW-TECH (877-679-8324) For calls outside US and Canada, call +1-708-485-4200

Monday through Friday, 7 a.m. to 6 p.m., US CST

For technician registration, see http://www.opwglobal.com/opw-fms/tech-support/technician-registration

For in-depth training through OPW University, see http://www.opwglobal.com/opw-fms/tech-support/training-certification

# Listings and Certifications

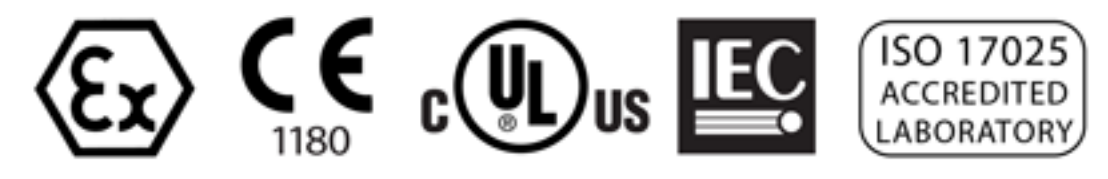

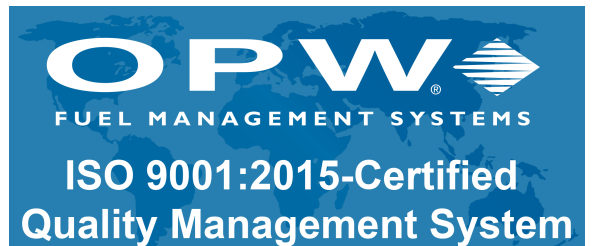

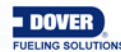

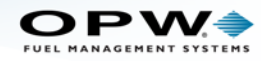

# **Table of Contents**

| Section 1 Introduction                                          | 5  |
|-----------------------------------------------------------------|----|
| 1.1 Screen Navigation                                           | 5  |
| 1.2 Current Alarms/Warnings, Status and One-Touch Alarm Silence | 7  |
| 1.3 Language Support                                            | 7  |
| 1.4 Default Screen Reactivation                                 | 9  |
| 1.5 Links to Instructional Videos                               | 10 |
| Section 2 Getting Started                                       | 11 |
| 2.1 Entering the Password                                       | 11 |
| 2.2 Cold Start                                                  | 12 |
| Section 3 Settings                                              | 13 |
| 3.1 Set Date and Time                                           | 13 |
| 3.2 Networking                                                  | 14 |
| 3.3 Configuration                                               | 15 |
| 3.3.1 Upgrade Procedure                                         | 16 |
| 3.3.2 Backup and Restore                                        | 17 |
| 3.4 Other Settings                                              | 18 |
| 3.5 Shift and Site Information                                  | 20 |
| 3.6 In-Tank Auto Leak Test                                      | 23 |
| 3.6.1 Auto Leak Test Pop-up Screens                             | 24 |
| 3.7 In-Tank Static Leak Test                                    | 25 |
| 3.7.1 Static Leak Test Pop-up Screens                           | 26 |
| 3.8 In-Tank Leak Status                                         |    |
| 3.9 Shift Details                                               |    |
| 3.10 Version                                                    | 29 |
| 4.1 Inventory                                                   |    |

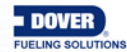

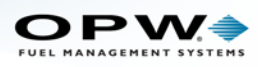

| 4.1.1 Send Information                           |    |
|--------------------------------------------------|----|
| 5.1 Sensor                                       | 33 |
| 6.1 Calendar                                     | 35 |
| 7.1 List                                         |    |
| 8.1 Reports                                      | 40 |
| 9.1 Favorites                                    | 43 |
| Appendix 9 - Icon Glossary - Tabs                | 45 |
| Appendix 9 - Icons - Alarm/Warning Notifications | 46 |
| Revisions                                        | 47 |
| Warranty                                         |    |

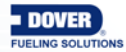

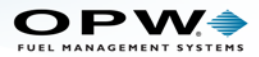

# Section 1 Introduction

#### 1.1 Screen Navigation

| 1                                                                                   | )                          |                    |                     |                                                     |                                                                 |              | ,                            |
|-------------------------------------------------------------------------------------|----------------------------|--------------------|---------------------|-----------------------------------------------------|-----------------------------------------------------------------|--------------|------------------------------|
|                                                                                     |                            | Sensor             | Calendar            | List                                                | Reports                                                         | Settings     | Favorites                    |
| Filters<br>Shift & Site<br>In-Tank Auto<br>Leak Test<br>In-Tank Static<br>Leak Test | 2 Boxe                     | 35<br>3ox<br>3ox   | 5                   | Popu<br>29 Dec 201<br>+ +<br>29 Dec 2<br><br>Set Ca | DS<br>02:30<br>3 +<br>+ 30<br>013 -<br>-<br>Cr<br>Enter Details | Hrs          | 4b<br>Filters<br>Select None |
| Status<br>System Settings<br>Shift Details<br>Version                               | Butto<br>Butto<br>Selected | ns<br>In<br>Button | Send Via :<br>Print | E-Mail SMS (                                        | 2 3<br>Fax 6 7<br>0 CLR<br>Cancel Enter<br>24-07-2015           | 4<br>8<br>•r | •                            |

Figure 1-1 Screen Navigation

- 1. Tabs: Push a screen tab to gain access to its sub-screen(s). The selected tab and screen background will be yellow. Some sub-screens can also show tabs. These will be explained in the sections where they are used later in this manual.
- 2. Boxes: Some boxes will show in white. In most instances, you will be instructed to push a white box to gain access to another screen. You can also gain access to a popup screen that will let you see controls that you can use to enter information. A gray box shows that the box is not in operation (another selection on the screen is necessary for the box to become serviceable).
- 3. Buttons: Some buttons will be used to make a selection from a list. Other buttons will be used to **Save** information or **Apply** settings to the system. A selected button will show in dark blue.
- 4. Panels: There are two (2) panels that can show on a screen:
  - a. A **Filters** panel on the left side of the screen shows buttons for general filters related to the selected Tab.
  - b. A **Filters** panel on the right side of the screen shows buttons for the tanks in the system by number.
- 5. Popups: Popup screens are used as controls to enter information into the system. Instructions will be given on how to enter the necessary information using the controls seen on the popup.

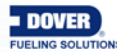

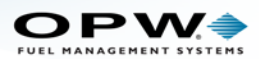

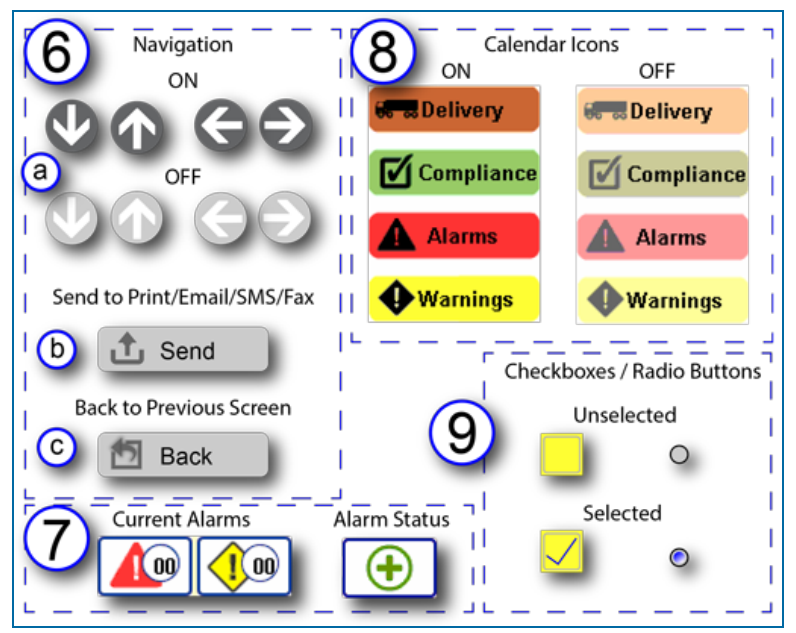

Figure 1-2 Navigation Icons

- 6. Navigation lcons:
  - a. Arrow buttons: Instructions on using the Down/Up and Left/Right buttons will be shown on screens where they are used. The buttons are ON when they show in a dark gray color and OFF when they are shown in light gray.
  - b. Send: The send button will come into view on screens that can send a report through Print/Email/SMS/Fax. Instructions on using the Send button will be given on screens where it is used.
  - c. Back: Use this button to return to the previous screen. The Back button will come into view on screens that have been accessed through a control on a previous screen.
- 7. Current Alarms: See **Current Alarms and Warnings** in the next section for a full explanation on how these buttons are used.
- Calendar lcons: Instructions on using these buttons will be given in the List and Calendar sections (see Section 5, Calendar and Section 6, List). The figure above shows the icons when they are ON (full color) and OFF (faded color). Alarm and Warning icons can change depending on the condition of the notification (see Appendix B – Icon Glossary – Alarms and Notifications).
- 9. Checkboxes/Radio Buttons: These controls are used on some screens to make selections. The figure above shows these controls when they are in unselected and selected conditions.

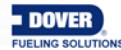

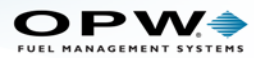

# 1.2 Current Alarms/Warnings, Status and One-Touch Alarm Silence

**Current Active Alarms/Warnings** are shown in the buttons in the lower left-hand corner of the screen. The number in the circle shows the number of current active warnings or alarms in the system.

Alarm/Warning Status is shown in the button in the lower right-hand corner of the screen. A red "plus" icon indicates that there is at least one active alarm or warning in the system. A green icon indicates there are no active alarms or warnings.

**One Touch Alarm Silence**: When an audible alarm (buzzer) is on, you can push the button with the active warning or alarm once to immediately silence the alarm.

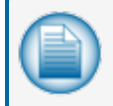

**NOTE:** One Touch Alarm Silence does not acknowledge the alarm. The alarm will remain active until acknowledged in the Calendar or List views.

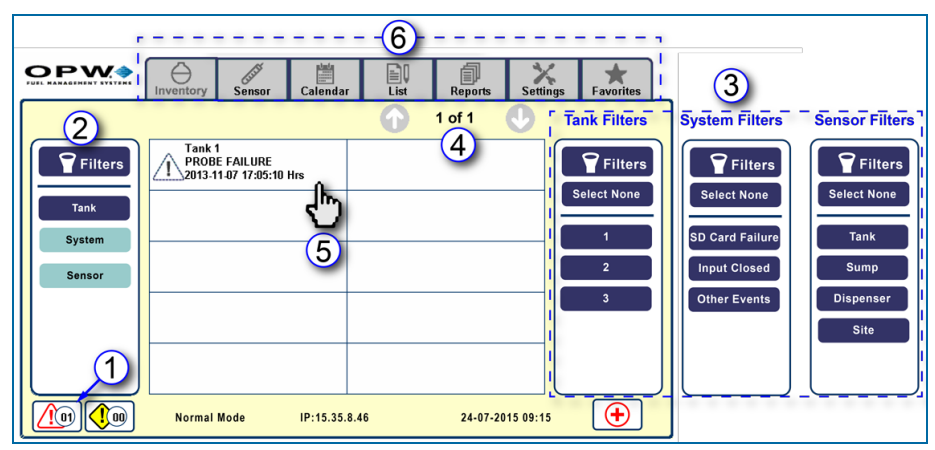

Figure 1-3 Current Alarms/Warnings

- 1. Push the active **Alarm/Warning** button.
- 2. The left **Filters** panel shows the type of alerts that are active; **Tank**, **System** or **Sensor** (in this example **Tank** has an active alert).
- 3. The right Filters panel shows the available tanks in the system when Tank is selected in the left Filters panel. The right Filters panel for System Alarms is shown next to the Tank Filters panel in the example above; this panel will come into view when System is selected in the left Filters panel. The right Filters panel for Sensor is shown next to the System Filters panel in the example above; this panel will come into view when Sensor is selected in the left Filters panel. The right Filters panel will come into view when Sensor is selected in the left Filters panel.
- 4. This screen can show up to 10 current **Alarm/Warning** results. The number of shown results and the total number of results for the selected tank(s) show at the top right of this screen. To view more results (if available) use the arrow buttons on either side of the numbers to scroll down or up.
- 5. To get more information about an alarm push the box containing the Alarm/Warning description to take you to the next screen.
- 6. To exit this screen, select a tab from the top of the screen.

### 1.3 Language Support

The system language is set up in the remote configuration User Preferences (refer to the M2011 SiteSentinel<sup>®</sup> Nano<sup>®</sup> Configuration Guide for details). After the appropriate language for your console is

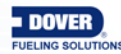

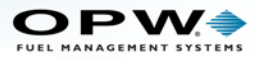

selected, all screens in the touchscreen Graphical User Interface (GUI) will be shown in the selected language. Current languages supported include, English, Polish, Portuguese, Turkish, Italian, Russian, French, Spanish and Romanian.

Here is an example of a screen after Portuguese is selected.

|                                                                                         | User Pro            | eferences                                              |
|-----------------------------------------------------------------------------------------|---------------------|--------------------------------------------------------|
|                                                                                         | Language Choice:    | Select<br>English<br>Polish<br>Z Portuguese<br>Turkish |
|                                                                                         | System Units:       | I talian<br>Russian<br>French<br>Spanish<br>Romanian   |
|                                                                                         | Date Format:        | DDMMYYYY :                                             |
|                                                                                         | Time Format:        | 24 Hours ÷                                             |
| _                                                                                       |                     |                                                        |
|                                                                                         | Calendário          | Relatórios Configurações Cuitor Favoritos              |
| Data 8                                                                                  | Hora Networking     | Partida a Frio Configuração Outros                     |
| Filtros<br>Mudança e Terreno                                                            | a & Hora Configuraç | ões:                                                   |
| In-tanque Automática<br>Vazamento Definição<br>In-tanque Estática<br>Teste de Vazamento | ora Atual :         | 02 : 30 PM                                             |
| In-tanque Vazamento<br>de Estado<br>Configurações<br>do Sistema                         | ata Atual :         | 29 Dec 2013                                            |
| Detalhes Turno<br>Versão                                                                |                     |                                                        |
| Privileg                                                                                | e Mode IP: 10.35.   | 7.67 01-28-2014 02:30 PM                               |

Figure 1-4 SiteSentinel® Nano® Language Support

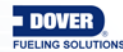

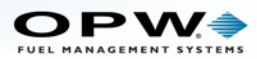

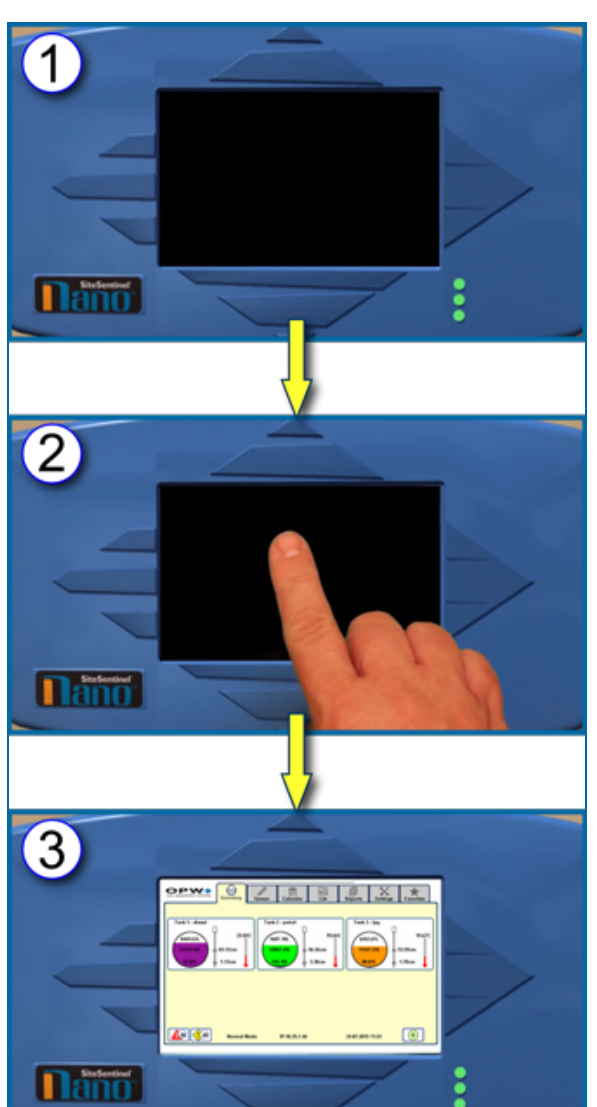

### 1.4 Default Screen Reactivation

Figure 1-5 Reactivate Default View Inventory Screen

- 1. When the console has been inactive for a period of time the screen will go blank.
- 2. Tap the screen with your finger to reactivate it.
- 3. The Inventory screen comes into view. This is the default view for the Nano® GUI console.

The Inventory screen is explained in detail in Section 4, Inventory.

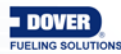

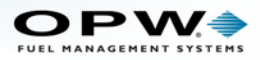

## 1.5 Links to Instructional Videos

This manual includes web links and QR codes that link directly to the OPW training video "Configuring an OPW Nano Tank Gauge via the TCP/IP Port, VNC Viewer and a Laptop" found on the OPWGlobal channel on YouTube.

This code and link will take you to the full video:

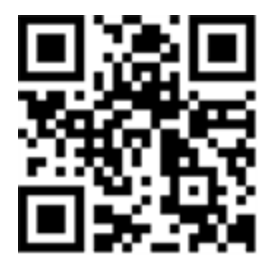

This manual includes web links and QR codes that link directly to the OPW training video "Nano Operator Guide" found on the OPWGlobal channel on YouTube.

This code and link will take you to the full video:

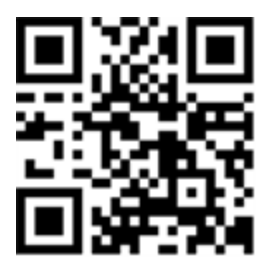

The Introduction section of the video will show you how to setup and view the configuration screens using a laptop.

The QR codes and links that accompany various sections in this manual will take you directly to the portion of the video that is related to that manual topic.

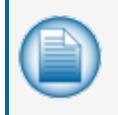

**NOTE:** The QR codes and web links to videos in this manual are set to start the video at the appropriate spot for the topic where it is introduced. The video will continue to play till the end. You have the option to manually stop the video at the end of the topic or continue playing.

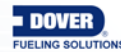

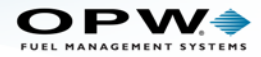

# Section 2 Getting Started

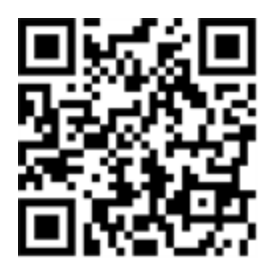

2.1 Entering the Password

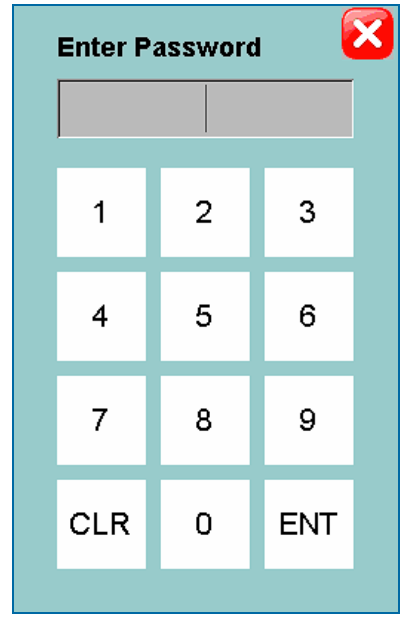

Figure 2-1 Password Keypad

Push the **Settings** tab. The **Enter Password** keypad will pop-up. Enter the password code using the number keys and push **ENT** to enter. If you make a mistake inputting the number you can clear an entry by pushing the **CLR** button. The default password is 12345. Changing the default password is described in Section 3.4, Other Settings.

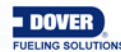

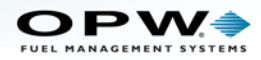

#### 2.2 Cold Start

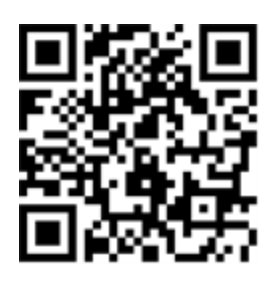

This procedure will reset the configuration settings of the SiteSentinel<sup>®</sup> Nano<sup>®</sup> to the factory-installed defaults.

|                                                                                                    |                                 |                                                             |                                                                     |           |            |          | 1                     |
|----------------------------------------------------------------------------------------------------|---------------------------------|-------------------------------------------------------------|---------------------------------------------------------------------|-----------|------------|----------|-----------------------|
|                                                                                                    |                                 | Sensor                                                      | Calendar                                                            | List      | Reports    | Settings | <b>*</b><br>Favorites |
| Filters Shift & Site In-Tank Auto Leak Test In-Tank Static Leak Test In-Tank Leak Status System Settings Shift Details Version | Date &<br>Cold<br>your<br>Clice | Time Ne<br>I Start will clu<br>system to fa<br>k below icon | etworking<br>ear all the data<br>ctory settings.<br>to Cold Start y | Cold Star | rt Configu | ration O | thers                 |
|                                                                                                    | Normal I                        | Mode                                                        | IP:10.35.7.46                                                       |           | 24-07-2015 | 09:11    | Ð                     |

Figure 2-2 Cold Start

- 1. Push the Settings tab.
- 2. Push System Settings under Filters.
- 3. Push the Cold Start tab.

4. Push the icon to Cold Start the system. Wait for Cold Start to complete before continuing.

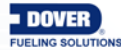

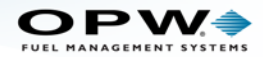

# Section 3 Settings

3.1 Set Date and Time

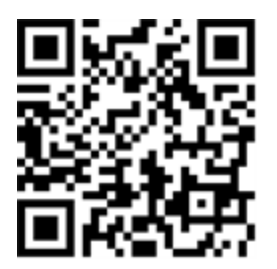

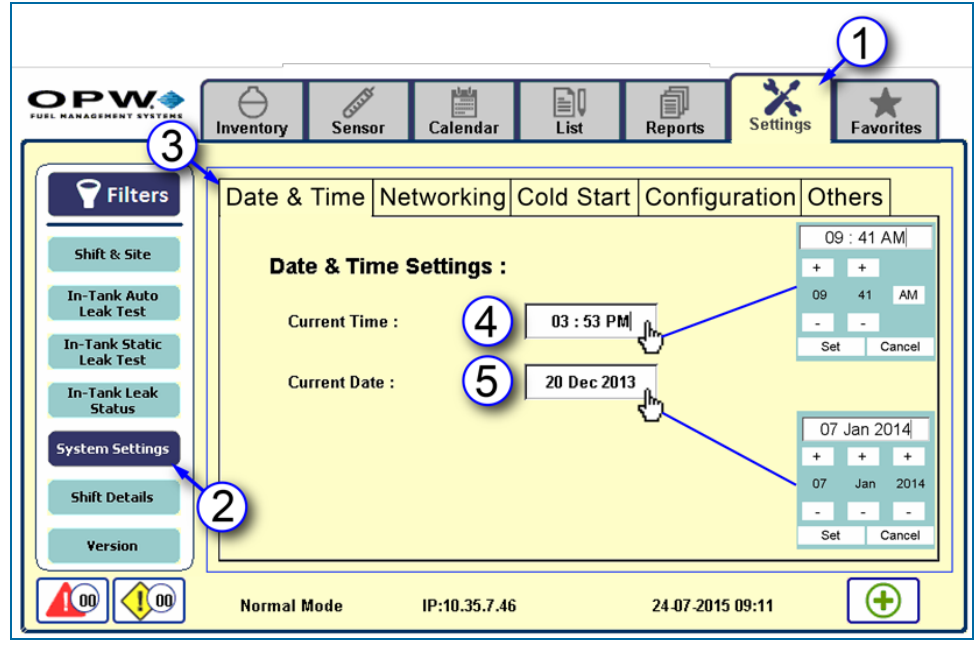

Figure 3-1 Set Date and Time

- 1. Push the Settings tab.
- 2. Push System Settings under Filters.
- 3. Push the **Date & Time** tab.
- 4. To set the Current Time: Push the white box with the time. A pop-up screen will come into view with controls to adjust the time setting. Use the + and buttons to increase or decrease the hours and minutes. If necessary, select AM/PM (push this button to toggle between AM and PM). Push Set to save this setting. If you do not want to reset the time, push Cancel.
- 5. To set the **Current Date**: Push the white box with the date. A pop-up screen will come into view with controls to adjust the date setting. Use the + and buttons to increase or decrease the day, month and year. Push **Set** to save this setting. If you do not want to reset the date, push **Cancel**.

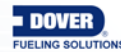

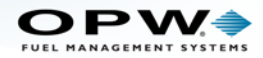

#### 3.2 Networking

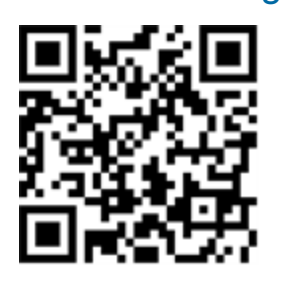

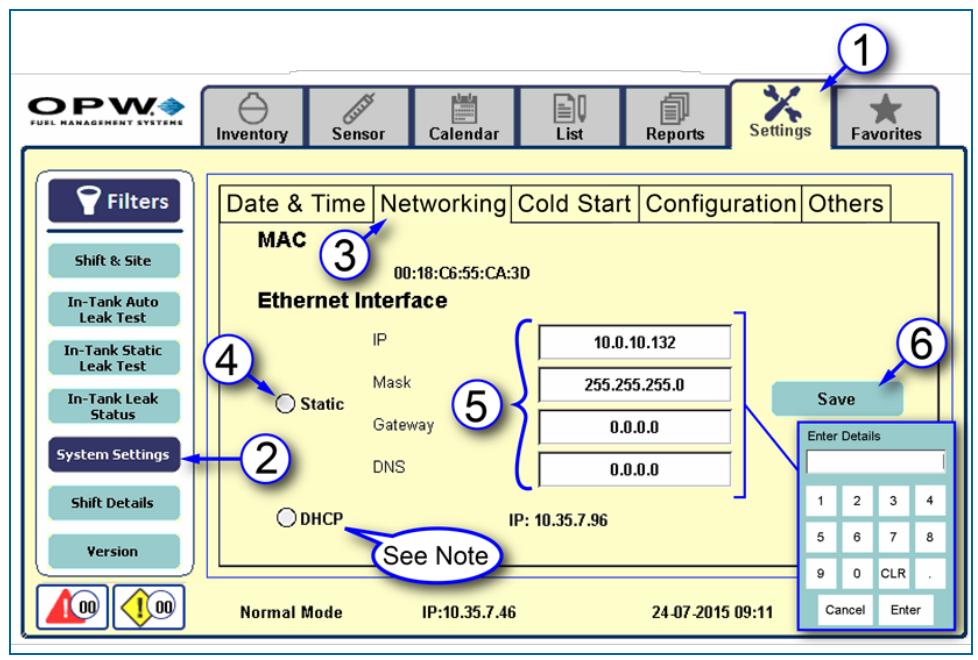

Figure 3-2 IP Settings

Here, the user can select either a Static or DHCP network connection type.

To set **Static** connection type (speak with your site's IT Administrator to get the correct codes):

- 1. Push the Settings tab.
- 2. Push System Settings under Filters.
- 3. Push the Networking tab.
- 4. Select the Static radio button.
- Enter the address information. When a box is selected the Enter Details keypad will pop up. Use this keypad to enter the numbers and push Enter when complete. Push CLR to clear an entry. Push Cancel to return to the Networking screen without making a change.
  - a. **IP** address. This is a user-defined IP address. The same IP address will be used each time the tank-gauge system is connected to the network. This is the preferred connection type because the system will always have the same IP address when connecting to the network.
  - b. Network Mask is used to modify how local IP numbers are interpreted locally.
  - c. Gateway (if applicable): The IP address of the router to which your PC network is connected.

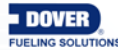

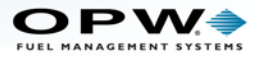

- d. DNS (if applicable): Domain Name System.
- 6. Push Save.

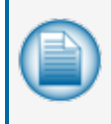

**NOTE:** If the **DHCP** connection type is selected, the default information provided by the server will be used. It is possible for the IP address of the tank-gauge system to change since it was last connected to the network.

#### 3.3 Configuration

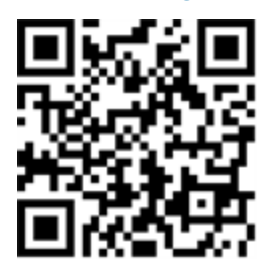

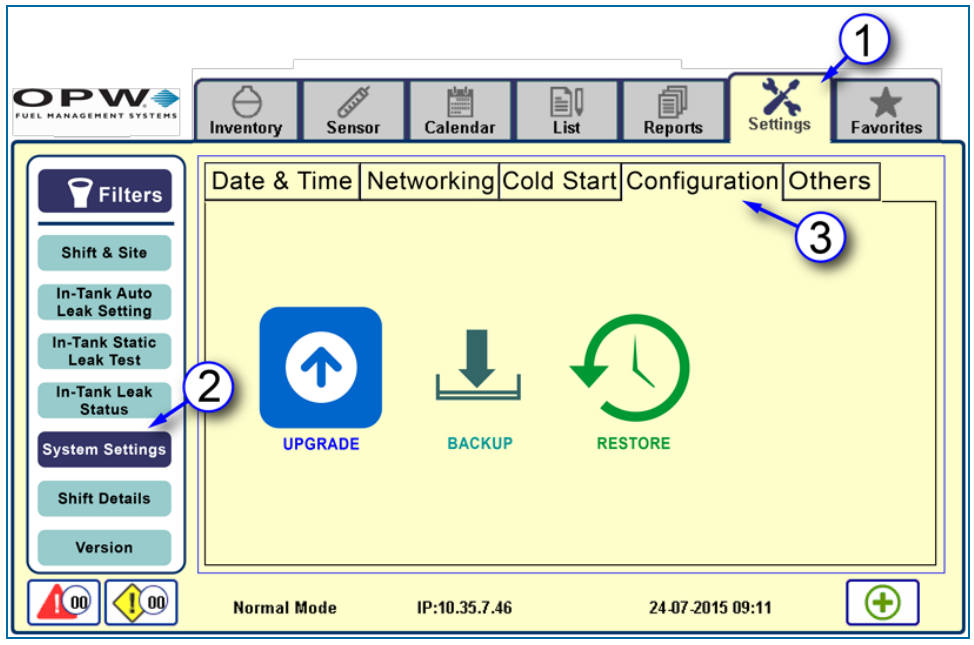

Figure 3-3 Configuration

The Upgrade procedure will show how to upload files to the ATG from a USB flash drive.

- 1. Push the Settings tab.
- 2. Push System Settings under Filters.
- 3. Push the **Configuration** tab.

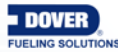

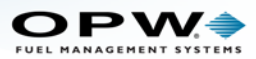

## 3.3.1 Upgrade Procedure

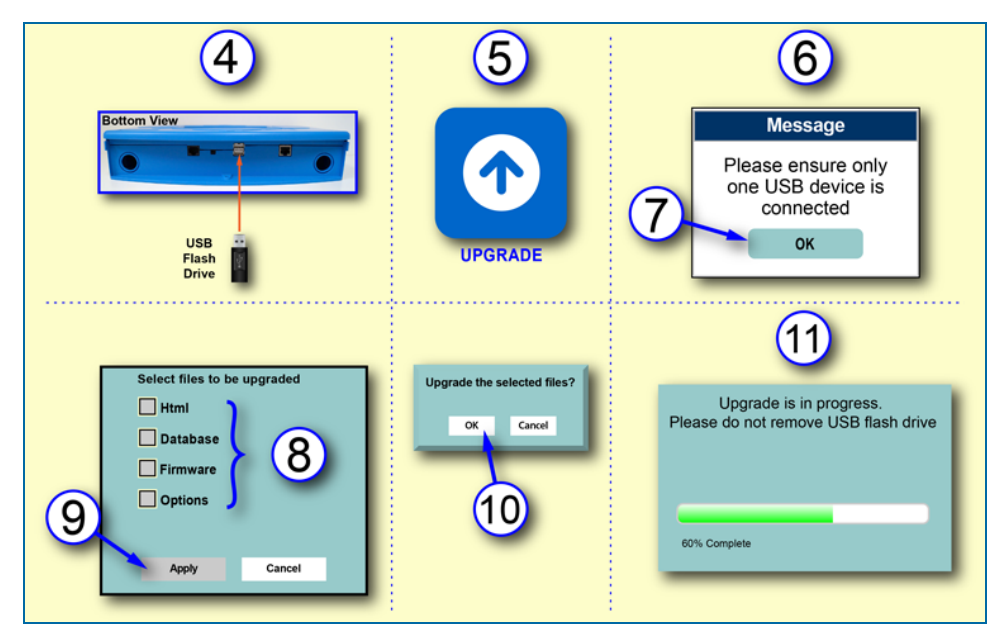

Figure 3-4 Upgrade Procedure

- 4. Connect the USB flash drive containing the Upgrade files.
- 5. Push the Upgrade button.
- 6. A pop-up will come into view, "Please ensure only one USB device is connected."

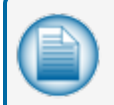

**NOTE:** Make sure that the only flash drive connected to the ATG is the drive that contains the upgrade files. No other flash drive can be connected during this procedure.

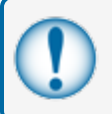

**IMPORTANT:** Keep the files together on the flash drive. Do not remove or copy them to any other directory or device.

- 7. Push **OK**. A screen will come into view listing the files that can be upgraded.
- 8. Select the files to be upgraded.
  - a. Html HTML.zip (for remote browser UI upgrades)
  - b. Database Nano\_DBUpgrade.sql (for database upgrades)
  - c. Firmware Firmware.Zip (Main application software)
  - d. Options XXXXXXX.ssr (the Xs identify the SD card serial number of the Nano device)
- 9. Push Apply (if you do not want to upgrade at this time push Cancel).
- 10. A progress bar will come into view.

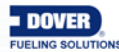

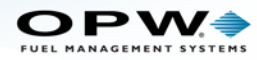

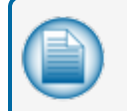

**NOTE:** Do not remove the USB flash drive while files are being uploaded to the system. Wait until the file upload is complete before trying any other task in the system.

If the upgrade of Firmware.zip is successful, the system will restart automatically.

A system restart is not necessary with a successful upgrade of the Option File.ssr, HTML.zip or Nano\_DBUpgrade.sql files.

### 3.3.2 Backup and Restore

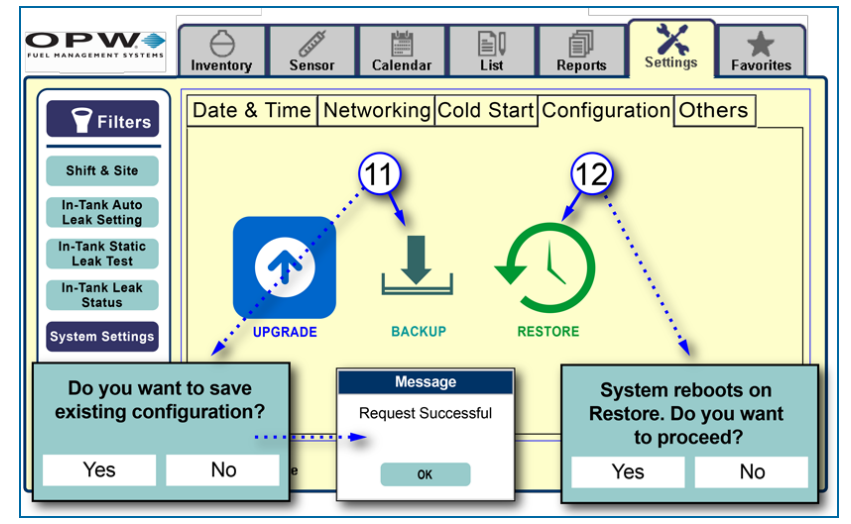

Figure 3-5 Backup and Restore

**Backup** lets the user save the system configuration data to the internal SD card. If the configuration is lost, the files backed-up on the SD card can be put back into the system using the **Restore** function.

- 11. To backup the current configuration push **Backup**. A confirmation popup window will come into view asking, "Do you want to save existing configuration?" Push **Yes** (or, if you do not want to **Backup** at this time, push **No**). A backup.txt file will be placed on the SD card that can be used later to restore the configuration. If the file transfer is successful a message window will pop up showing "Request Successful." Push **OK**.
- 12. To return the backed-up files to the system push the **Restore** button. A confirmation popup window will come into view asking, "System reboots on **Restore**. Do you want to proceed?" Push **Yes** (or, if you do not want to **Restore** at this time, push **No**). The system will search for the backup.txt file that was created during the **Backup** procedure and set the system back to the last saved configuration.

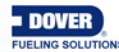

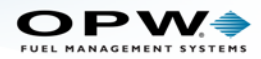

### 3.4 Other Settings

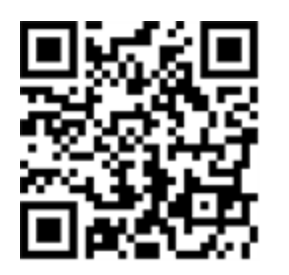

|                                                                                                    |                                                                 |                                                                                                    |                                                                                    |               |                                         | 1                                      |  |
|----------------------------------------------------------------------------------------------------|-----------------------------------------------------------------|----------------------------------------------------------------------------------------------------|------------------------------------------------------------------------------------|---------------|-----------------------------------------|----------------------------------------|--|
|                                                                                                    | Inventory                                                       | Sensor Calend                                                                                                    | lar List                                                                           | Reports       | Settings                                | <b>★</b><br>Favorites                  |  |
| Filters Shift & Site In Tank Auto Leak Setting In Tank Static Leak Test In Tank Leak Status System Settings Shift Details Version Version | Date & T<br>Other<br>Back<br>Char<br>Logi<br>Rem<br>Privilege M | Time Networkin<br>r Settings : 4<br>cLight Off Time : 4<br>nge Password :<br>n Timeout :<br>ote Password : 5<br>Messau<br>Successfully<br>Password<br>Remote Ar<br>OK | ng Cold S<br>a 05 m<br>b Set Pa<br>c 05 m<br>Re<br>ge<br>y Reset<br>d for<br>ccess | tart Configur | ation Oth<br>Sav<br>1<br>1<br>13:59 CLR | Password<br>2 3<br>5 6<br>8 9<br>0 ENT |  |

Figure 3-1 Other Settings

- 1. Push the Settings tab.
- 2. Push System Settings under Filters.
- 3. Push the **Others** tab.
- 4. Enter the information for:
  - a. **Back Light Off Time**: Minutes of inactivity before the Back Light turns off (from 1 minute minimum to 15 minutes maximum). Push the white box. A pop-up screen will come into view with controls to adjust the minutes setting. Use the + and buttons to increase or decrease the minutes and push OK when complete.

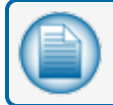

NOTE: To set the Back Light Off Time to "Always On," set the minutes to "00."

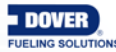

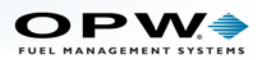

- b. Change Password: Push the white box. A pop-up screen will come into view with controls to set the Password. Enter the password code using the numeric keys and push ENT to enter. If you make an error inputting the number you can clear an entry by push the CLR button. To exit without making a change, click the "X" in the upper-right corner of the pop-up.
- c. Login Timeout: Minutes of inactivity before the login screen times out (from 5 minutes minimum to 15 minutes maximum). Push the white box. A pop-up screen will come into view with controls to adjust the minutes setting. Use the + and buttons to increase or decrease the minutes and push **OK** when complete.
- 5. To reset the password for the remote view of the console to its default, Push the **Reset** button. A confirmation box will come into view. Push **OK** on the confirmation box.
- 6. Push **Save** to complete these settings.

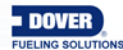

Doc. No.: M2012 Rev.: 3 Page 20 of 49

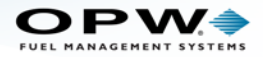

### 3.5 Shift and Site Information

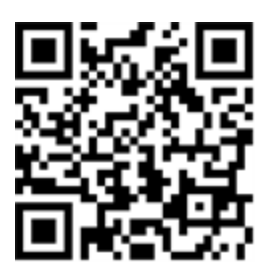

|                           |                 |                       |                         | 1                       |
|---------------------------|-----------------|-----------------------|-------------------------|-------------------------|
|                           | Inventory S     | ensor Calendar        | List Repo               | orts Settings Favorites |
| 2                         |                 | 3-                    |                         |                         |
| Filters                   | Saved Inventory | 1 : Saved Inventory 2 | 2 : Saved Inventory 3 : | 4                       |
| Chift 9, Cite             | 05 : 00 PN      | 4 05:15 PM            | 05:30 PM                | Save                    |
| Shint & Site              | Site Open :     | Site Closed :         | End of Day :            |                         |
| In-Tank Auto<br>Leak Test | 08 : 00 AN      | M 10:00 PM            | 10:00 PM                |                         |
| In-Tank Static            | Chiffd          | Start Time :          | End Time :              |                         |
| Leak Test                 |                 | 08:00 AM              | 04 : 00 PM              |                         |
| In-Tank Leak<br>Status    | Shift2          | Start Time :          | End Time :              | Print 7                 |
| System Settings           |                 | 04 : 00 PM            | 10:00 PM                |                         |
|                           | Shift3          | Start Time :          | End Time :              | Print                   |
| Shift Details             |                 | 10:00 PM              | 08:00 AM                |                         |
| Version                   |                 | Sav                   | re                      |                         |
|                           | Normal Mode     | e IP:10.35.7.4        | 6 6 24-0                | 7-2015 09:11            |

Figure 3-1 Shift and Site Information

This screen will let you enter times related to the Site and Shifts.

- 1. Push the Settings tab.
- 2. Push Shift & Site under Filters.
- 3. Set the times for the three (3) Saved Inventory reports, **Site Open**, **Site Closed** and **End of Day**. To set the times:

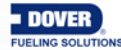

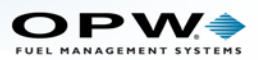

|                                                      | Inventory Sensor Calendar List Reports Settings Favorites |
|------------------------------------------------------|-----------------------------------------------------------|
| Filters                                              | Saved Inventory 1<br>05 : 00 PM                           |
| In-Tank Auto<br>Leak Test<br>In-Tank St<br>Leak Test | 05 00 PM Print                                            |
| In-Tank Leak<br>Status<br>System Settings            | Ot Print                                                  |
| Shift Details<br>Version                             | Shift3 0:00 PM 08:00 AM                                   |
|                                                      | Normal Mode IP:10.35.7.46 24-07-2015 09:11                |

Figure 3-2 Set Times

- a. Select the time you wish to set. A pop-up screen will come into view with controls to adjust the time setting. The last set time will show at the top of the pop-up screen
- b. Use the + and buttons to increase or decrease the hours and minutes.
- c. Select AM/PM (if necessary). Push this button to toggle between AM and PM.
- d. Push Set to save this setting. To close this pop-up without saving, push Cancel.
- 4. Push the Save button to the right of the Inventory/Site block to save all of the Inventory and Site time settings.

**NOTE: Saved Inventory** times are used to save an inventory view of the system and will be used in setting up an **Inventory Report** (see Section 8, Creating Reports).

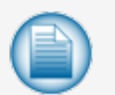

**Site Open** and **Site Closed** tell the system the normal site operating times. After the **Site Closed** time, the system will go into "Sentinel Mode" and will report decreased product level as theft (unauthorized decreased level alarm). However, the system will still accept increased levels for after-hours deliveries without an alarm.

**End of Day** is used for systems with ACR (Auto Calibration and Reconciliation) tanks to set up a **Reconciliation Report** (see Section 8, Creating Reports).

- 5. Set the Start and End times for one (1) to three (3) shifts. Select the checkbox next to the Shift number to activate a shift. Set the Start and End times as in Step 3 above.
- 6. Push the Save button under the Shift block when all shift times have been set to save all shift start and end times.
- 7. Select the checkbox next to Print to set up automatic printing of shift reports for each shift, as necessary. The shift reports will show Inventory, Sales and Delivery information.

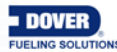

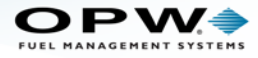

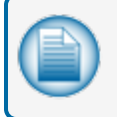

**NOTE:** Shifts are set to a 24-hour clock. The system will always make the loop back to the first shift.

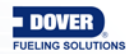

Doc. No.: M2012 Rev.: 3 Page 23 of 49

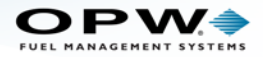

#### 3.6 In-Tank Auto Leak Test

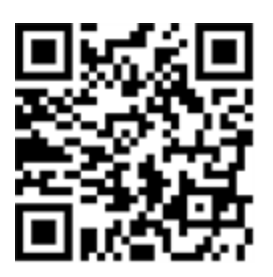

|                                                                                                    |                                                      |                                                                                  |                 | 1                                     |
|----------------------------------------------------------------------------------------------------|------------------------------------------------------|----------------------------------------------------------------------------------|-----------------|---------------------------------------|
|                                                                                                    | Inventory Sens                                       | or Calendar L                                                                    | ist Reports     | Settings Favorites                    |
| Filters<br>Shift & Site<br>In-Tank Auto<br>Leak Test<br>In-Tank Static<br>Leak Test<br>In-Tank Leak<br>Status | Recurrence :<br>Daily<br>Weekly<br>Monthly<br>Yearly | Duration :<br>5 Selv<br>Leak Test Warning :<br>6 0 d<br>Minimum Volume :<br>7 50 | ect<br>ay<br>%  | Filters<br>Select None<br>1<br>2<br>3 |
| System Settings<br>Shift Details<br>Version                                                                   | Normal Mode                                          | Save                                                                             | 8<br>24-07-2015 | 09:11                                 |

Figure 3-1 In-Tank Auto Leak Test

This screen will let you set up the schedule for an In-Tank Auto Leak Test.

- 1. Push the Settings tab.
- 2. Push In-Tank Auto Leak Test under the left side Filters menu.
- 3. select the tanks to be set up for an auto leak test under the right-side Filters menu.
- 4. select Recurrence as necessary. Push the applicable button; Daily, Weekly, Monthly or Yearly.
- 5. Push the Duration box: A pop-up will come into view (see below) to let you set the number of hours for the leak test in 30-minute increments. Use the + and buttons to increase or decrease the hours and minutes. Push Set to save. To close this pop-up without saving, push Cancel.
- 6. Push the Leak Test Warning box: A pop-up will come into view (see below) to let you set the number of days for Leak Test Warning (this will vary by Recurrence: Up to six (6) days Weekly, up to 28 days Monthly, up to 364 days Yearly). Use the + and buttons to increase or decrease the days. Push OK to save. To close this pop-up without saving, push Cancel.
- 7. Push the Minimum Volume box: A pop-up will come into view (see below) to let you set the Minimum Volume as a percentage. Use the + and buttons to increase or decrease the percentage. Push OK to save. To close this pop-up without saving, push Cancel.

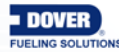

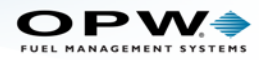

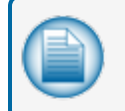

**NOTE:** This setting can also be set from the console configuration (refer to the M2011 SiteSentinel® Nano® Configuration Guide) and that percentage will show here.

8. Push Save to set the schedule for In-Tank Auto Leak Test.

#### 3.6.1 Auto Leak Test Pop-up Screens

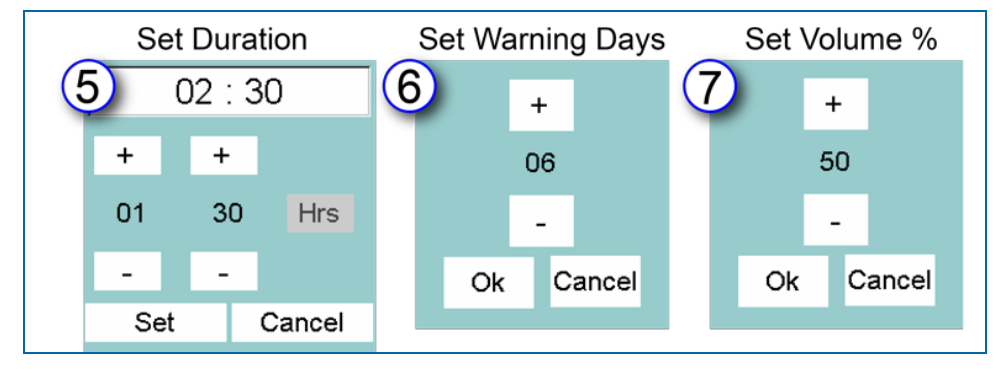

Auto Leak Test Pop-up Screens

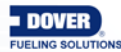

Doc. No.: M2012 Rev.: 3 Page 25 of 49

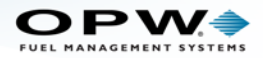

#### 3.7 In-Tank Static Leak Test

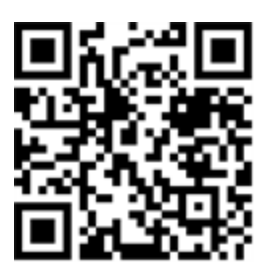

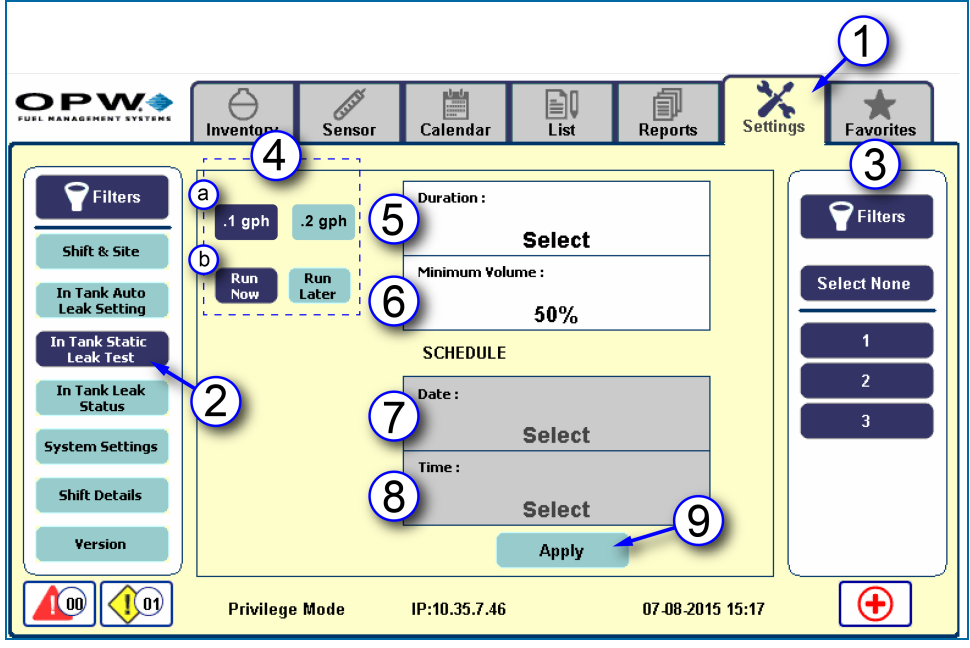

Figure 3-1 In-Tank Static Leak Test

- 1. Push the Settings tab.
- 2. Push In-Tank Static Leak Test under the left-side Filters menu.
- 3. Select the tanks to be set up for auto leak test under the right-side Filters menu.
- 4. Select the type and when to run the In-Tank Static Leak Test.
  - a. Select the type of test; 0.1 gph or 0.2 gph.
  - b. To run immediately, select Run Now. To run at a later date and time select Run Later.
- 5. Push Duration: A pop-up will come into view (see below) to let you set the number of hours for the leak test in 30-minute increments. Use the + and buttons to increase or decrease the hours and minutes. Push Set to save. To close this pop-up without saving, push Cancel.
- 6. Push Minimum Volume: A pop-up will come into view (see below) to let you set the Minimum Volume as a percentage. Use the + and buttons to increase or decrease the percentage. Push OK to save. To close this pop-up without saving, push Cancel.
- 7. If Run Later is selected the Date box under SCHEDULE will be white. Set the desired Date of the leak test from the pop-up (see below) using the + and buttons to set the Day/Month/Year (the date cannot be set in the past). Push Set to save. To close this pop-up without saving, push Cancel.

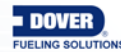

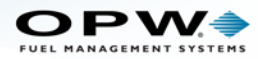

- 8. If Run Later is selected, set the desired Time of the leak test from the pop-up see below) using the + and buttons to set the Hours/Minutes. Push Set to save. To close this pop-up without saving, push Cancel.
- 9. Push Apply to save the settings on this screen.

### 3.7.1 Static Leak Test Pop-up Screens

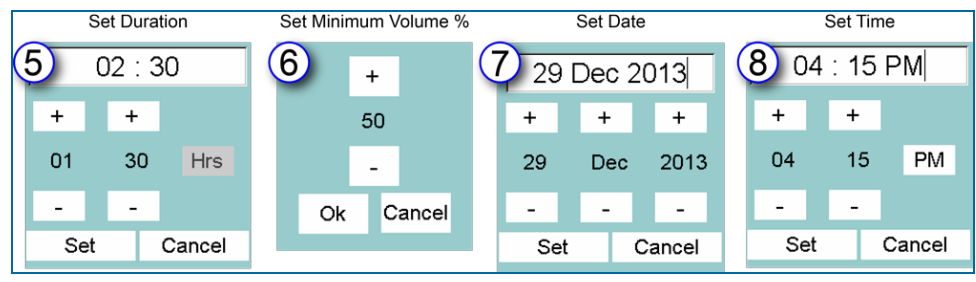

Figure 3-2 Static Leak Test Pop-up Screens

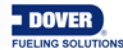

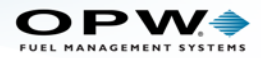

#### 3.8 In-Tank Leak Status

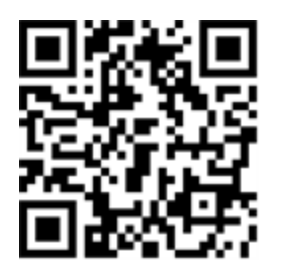

|                                                       | (1)                                                                                                    |
|-------------------------------------------------------|----------------------------------------------------------------------------------------------------|
|                                                       | Inventory Sensor Calendar 4 List Reports Settings Favorites                                                                                                    |
| <b>Filters</b>                                        | 6 of 12 U Filters                                                                                                    |
| Shift & Site<br>In-Tank Auto<br>Leak Test             | Tank 1       Gas         Auto-Leak Status :       OFF         Leak Status :       Delivery During         Test       Test                                                                             |
| In-Tank Static<br>Leak Test<br>In-Tank Leak<br>Status | Tank 1     Gas     Tank 2     Diesel       Auto-Leak Status :     OFF     Auto-Leak Status :     OFF       Leak Status : Activity During     Leak Status :     Delivery During     2       Test     3 |
| System Settings<br>Shift Details<br>Version           | , Tank 2 Diesel Tank 2 Diesel<br>Auto-Leak Status : OFF Auto-Leak Status : OFF<br>Leak Status : Aborted Leak Status : Power Failure<br>During Test                                                    |
|                                                       | Privilege Mode IP:10.35.7.46 07-08-2015 14:33                                                                                                    |

Figure 3-1 In-Tank Leak Status

- 1. Push the Settings tab.
- 2. Push In-Tank Leak Status under Filters.
- 3. Select a tank number or numbers (if applicable).
- 4. This screen can show up to six (6) tank leak status results. The number of currently shown results and the total number of results for the selected tank(s) show at the top right of this screen. To view more results (if available) use the arrow buttons on either side of the numbers to move down (right arrow) or up (left arrow).

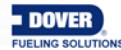

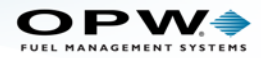

#### 3.9 Shift Details

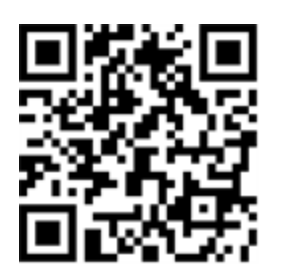

|                           |                                              | 1                                    |
|---------------------------|----------------------------------------------|--------------------------------------|
|                           | Inventory Sensor Calen                       | dar List Reports Settings Favorites  |
|                           |                                              |                                      |
| Filters                   | Shift 1 Details Shift 2 D                    | Details Shift 3 Details              |
| In-Tank Auto<br>Leak Test | TankId 1                                     | Sum of<br>Deliveries 0.000gal Select |
| In-Tank Static            | Volume 936.528gal                            | Volume 936.501gal                    |
| In-Tank Leak<br>Status    | Begin Product 76.969F<br>Temperature 76.969F | Ending Product 78.629F 2             |
| System Settings           | Starting Product<br>Density                  | Ending Product<br>Density -nan       |
| Shift Details             | Starting Water 0.000gal<br>Volume            | Ending Water 0.000gal                |
| Version 2                 |                                              | 1 of 2 0 5                           |
|                           | Privilege Mode IP:10.3                       | i.7.46 07-08-2015 14:33              |

Figure 3-1 Shift Details

- 1. Push the **Settings** tab.
- 2. Push Shift Details under Filters.
- 3. Push a shift tab to see specific details for that shift. The selected shift tab will change to dark blue.
- 4. Select a tank number (if applicable).
- 5. Push the arrow buttons to scroll down or up to see more details.

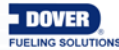

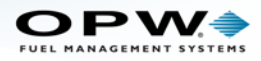

# 3.10 Version

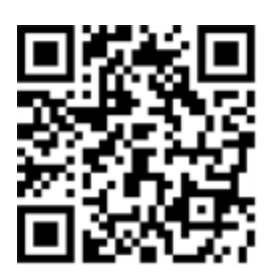

|                                |      |             |               |              |              |          | 1                 |
|--------------------------------|------|-------------|---------------|--------------|--------------|----------|-------------------|
|                                |      | ory Sensor  | Calendar      | Eist         | D<br>Reports | Settings | <b>F</b> avorites |
| Filters                        |      | 3           | System        | /ersion Info | ormation     |          | _                 |
| Shift & Site                   |      | Software    |               | V            | ersion       |          |                   |
| In Tank Auto                   |      | System      |               | 2.35.3       | 3.3 build22  |          |                   |
| Leak Setting<br>In Tank Static |      | Application |               | 1            | .1.35        |          |                   |
| Leak Test<br>In Tank Leak      |      | Remote UI   |               |              | 1.33         |          |                   |
| Status                         |      | Database    |               |              | 3.1          |          |                   |
| System Settings                |      | Landau      |               |              | 4.04         |          | _                 |
| Shift Details                  | 2    | Loader      |               |              | 1.01         |          |                   |
| Version                        |      | SD Card S/N |               | 28           | 27f968       |          |                   |
|                                | Priv | ilege Mode  | IP:10.35.7.46 |              | 13-08-2015   | 09:09    | •                 |

Figure 3-1 Version

- 1. Push the Settings tab.
- 2. Push Version under Filters.
- 3. System Version Information is shown.

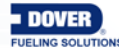

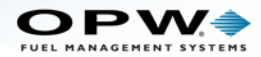

### 4.1 Inventory

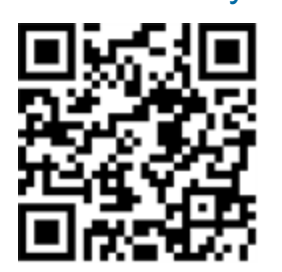

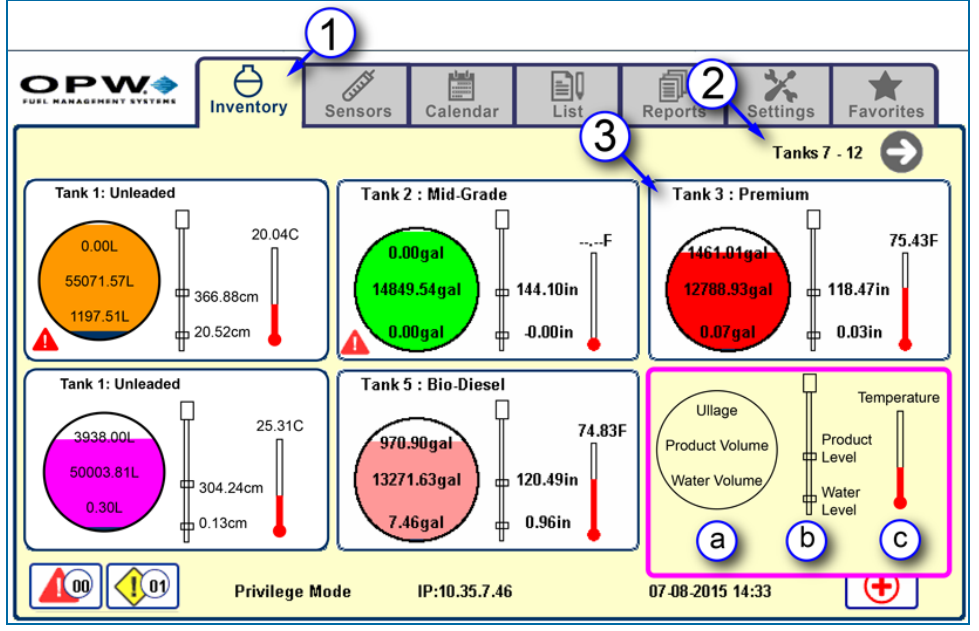

Figure 4-1 Inventory

- 1. Push the Inventory tab. In addition to the product type, the screen will include a graphic showing the following information for each tank in the system:
  - a. Ullage, Product Volume and Water Volume
  - b. Product Level and Water Level
  - c. Product Temperature
- 2. This screen can show up to six (6) tanks. To view more tanks (if available in the system) use the arrow buttons on either side of the numbers to move to the next screen (right arrow) or back (left arrow when active).
- 3. Push a graphic to go to the detail screen for an individual tank.

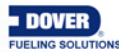

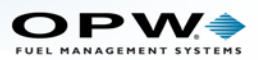

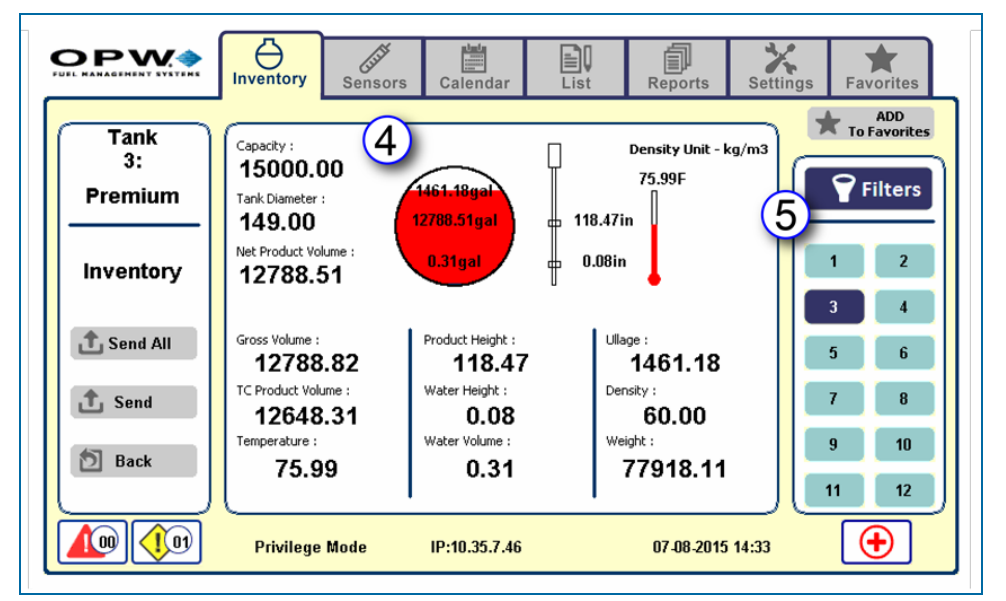

Figure 4-2 Inventory Details

- 4. This screen shows all Inventory information for the selected tank including:
  - Capacity: Total volume capacity of the tank.
  - Tank Diameter: Actual measured diameter of the tank.
  - Gross Volume: Total volume of product and water.
  - Net Volume: Product volume adjusted for temperature (reference temperature of 63°F/15°C) and expansion/contraction.
  - Temperature: Product temperature.
  - Product Height: Measured product height.
  - Water Height: Measured water height.
  - Water Volume: Total water volume.
  - Ullage: Ullage is calculated as Safe Working Capacity [95% of total capacity, generally used as an overfill level] minus Gross Product Volume. For the example above: 15000 x 0.95 = 14250 – 12788.82 = 1461.18).
  - Density: Product density in kg/m3.
  - Weight: Product weight.

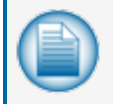

**NOTE:** Information from this screen can be sent to various recipients using the buttons on the left side of the screen as described in Section 4.1, Send Information.

5. Select another tank (if applicable).

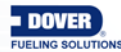

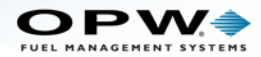

#### 4.1.1 Send Information

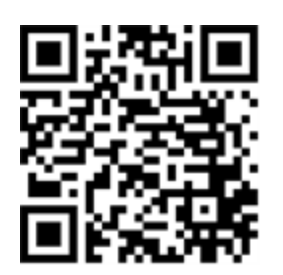

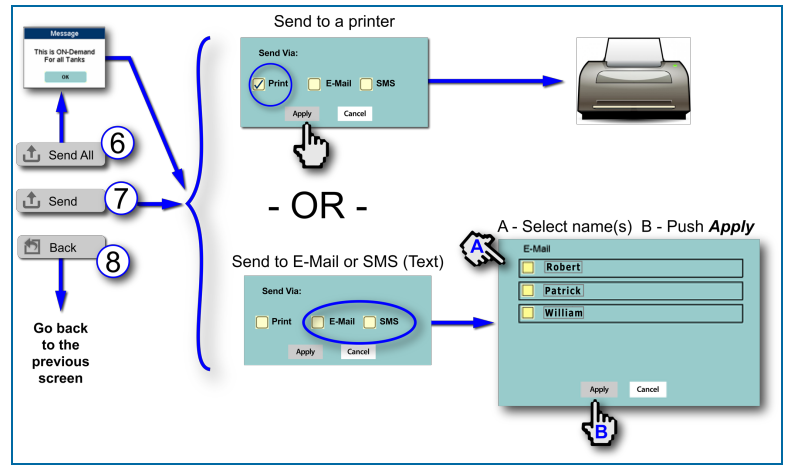

Figure 4-3 Send Inventory Information

- 6. Send All: Push this button and a message will pop up as a reminder that this will send Inventory reports for all tanks. Push OK to bring up the next popup to Send Via: Print (to send to a connected printer), or to a recipient(s) by E-mail, SMS or Fax. Push Print to activate the Apply button. Push Apply to send the report to a connected printer. To close this popup without saving, push Cancel. Push Email, SMS or Fax to check the yellow box(es) and push Apply to bring up another popup. From this popup you can select the recipient(s) of the report. Push the name(s) to check the yellow box next to the name (A). Push Apply from this screen to send the report (B). To close this popup without saving, push Cancel.
- 7. Send: Push this button to send an Inventory report for selected tanks. Push this button to bring up the popup to Send Via: Print (to send to a connected printer), or to a recipient(s) by E-mail, SMS or Fax. Push Print to activate the Apply button. Push Apply to send the report to a connected printer. To close this popup without saving, push Cancel. Push Email, SMS or Fax to check the yellow box(es) and push Apply to bring up another popup. From this popup you can select the recipient(s) of the report from the Address Book. Push the name(s) to check the yellow box next to the name (A). Push Apply from this screen to send the report (B). To close this popup without saving, push Cancel.

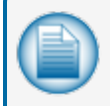

**NOTE:** The Address Book is set up in the browser view of the console. Please refer to the M2011 SiteSentinel® Nano® Configuration Guide for information on the Address Book.

8. Back: Push this button to return to the original Inventory screen.

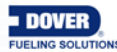

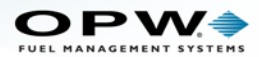

#### 5.1 Sensor

|                           | 1                                                                             |                                     |                                                                                     |                       |
|---------------------------|-------------------------------------------------------------------------------|-------------------------------------|-------------------------------------------------------------------------------------|-----------------------|
|                           | Inventory Sensor Cale                                                         | inda <del>r</del> <del>List</del> 4 | ports - Settings                                                                    | <b>★</b><br>Favorites |
| 2                         |                                                                               | 6 0                                 | 6                                                                                   | 5                     |
| Filters<br>Select None    | Sensor Id : 1<br>Model : -0232-D-10<br>Serial No. : 164<br>Association : Site | چ ک                                 | Sensor Id : 2<br>Model : -0232-DH-10<br>Serial No. : 2541<br>Association : Dispense | , I                   |
| Tank                      | Sensor Id : 3<br>Model : -0231-S<br>Serial No. : 1412<br>Association : Sump   | <b>I</b>                            | Sensor Id : 4<br>Model : -0231-S<br>Serial No. : 1397<br>Association : Site         | ۲                     |
| Sump<br>Dispenser<br>Site | Sensor Id : 5<br>Model : .0231.S<br>Serial No. : 1407<br>Association : Sump   | <b>S</b>                            | Sensor Id : 6<br>Model : -0231-S<br>Serial No. : 1419<br>Association : Sump         | ۲                     |
| 1 Send All                |                                                                               |                                     |                                                                                     |                       |
|                           | Normal Mode IP:10.                                                            | 35.7.46                             | 07-08-2015 15:27                                                                    | •                     |

Figure 5-1 Sensor Screen

The Sensor tab shows basic information for all sensors connected to the system.

- 1. Push the Sensor tab.
- 2. Use the left **Filters** panel to select the sensors you want to see by any combination of sensor categories (Tank, Sump, Dispenser, Site) or all sensors in the system.
- 3. To **Send All** of the selected information to a connected printer or Address Book recipient see step 6 of Section 4.1.1, Send Information.
- 4. The **Sensor** screen can show up to eight (8) connected sensors. The numbers show the current number of sensors on the screen and the total number of sensors connected to the system. If more than eight (8) sensors are connected, use the up and down arrows to scroll through the full list.
- 5. Push one of the sensor information boxes to see **Alarm /Warning** information for the selected sensor. A new screen will come into view.

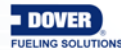

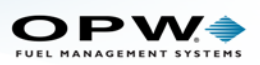

|   | <b>OPW</b> | entory Sensor          | Calendar Li       | ist Reports          | Settings Favorites |
|---|------------|------------------------|-------------------|----------------------|--------------------|
|   | Sensor - 2 | Alarm/Warning :<br>Dis | scriminating Disp | enser Sump Sen       | sor                |
|   |            | Starting Time :        | Acknowledge Time  | Ending Time :        | Event Type         |
|   |            |                        |                   |                      | Normal             |
| 7 | <b></b>    | 30-06-2015 14:09 Hrs   |                   | 30-06-2015 14:09 Hrs | Liquid Warning     |
| 8 | ,↑, Send   | 30-06-2015 14:08 Hrs   |                   | 30-06-2015 14:09 Hrs | High Liquid Alarm  |
|   | D Back     |                        |                   |                      |                    |
|   |            | Normal Mode            | IP:10.35.7.46     | 07-08-2015 15        | :30                |

Figure 5-2 Sensor Alarm/Warning Details

- 6. This screen will show **Alarm/Warning** information for the selected sensor (Starting, Acknowledge and Ending Times and the Event Type).
- 7. Push the **Send** button to send this information as a report to a connected printer or a recipient(s) in the **Address Book**. (See Section 4.1.1, Step 6 for details).
- 8. Push the **Back** button to return to the previous screen.

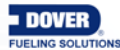

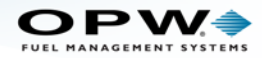

6.1 Calendar

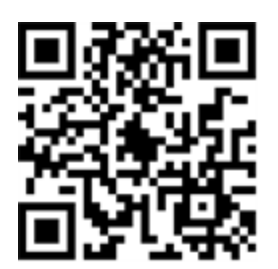

|                |          |          |         | 5         | 1      |          |               |                     |
|----------------|----------|----------|---------|-----------|--------|----------|---------------|---------------------|
|                | Inventor | y Sens   | Sors Ca | lendar    | List   | 4        | ts Sett       | Favorites           |
| (5)            | 2014/0   | 1/13 (3  |         |           | Dec    | ember 20 | 013 🕤         | ADD<br>To Favorites |
| <b>Filters</b> | 23 Sun   | 24 Mon   | 25 Tue  | 26 Wed    | 27 Thu | 28 Fri   | <b>29</b> Sat | Filters             |
| Tanks          | 1        | 2        | 3       | 4         | 5      | 6        | 7             | Select              |
| 😽 🦝 Delivery   | 8        | 9        | 10      | ··· A     | 12     | 13       | 14            | 1                   |
| Compliance     | 15       | 16       | 17      | "b        | 19     | 20       | 21            | 2                   |
| Alarms         | 22       | 23       | 24      | 25 6      | 26     | 27       | 28            |                     |
| warnings       | 29       | 30       | 31      | 1         | 2      | 3        | 4             |                     |
|                | Privile  | ege Mode | IP:1    | 0.35.7.46 | •      | 07-08-   | 2015 14:33    | •                   |

Figure 6-1 Calendar

The **Calendar** tab shows alerts for **Deliveries**, **Compliance**, **Alarms and Warnings**. The information shown on this tab can be modified to suit the user's needs.

- 1. Push the Calendar tab.
- 2. Select a tank number(s) from the right **Filters** panel. Any alerts for the selected tank(s) in the current month will show on the calendar.
- 3. Today's date is shown at the top-left of the calendar.
- 4. The currently selected month and year is shown at the top-right of the calendar. To select a different month, use the arrow buttons on either side of the month/year to scroll forward (right arrow) or backward (left arrow).
- 5. The left Filters panel shows the categories that are seen on the calendar. Push any of the four (4) category buttons to turn off a related category icon shown on the calendar. A category will show as "off" if the background color of the button is faded.
- 6. Push a date on the calendar to see the alerts for that day. This will open the next screen that shows the alerts in detail.

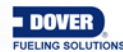

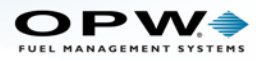

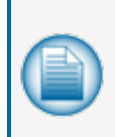

**NOTE:** The icons that show in the Calendar screens will change appearance based on the state of the alarms and warnings. For an explanation of all icon states see **Appendix B**, **Icon Glossary – Alarms and Notifications**. Icon states are also explained in the Nano Operator Guide video at the link below.

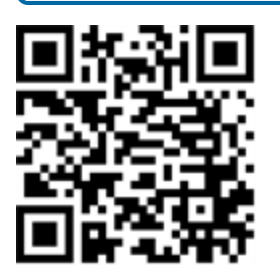

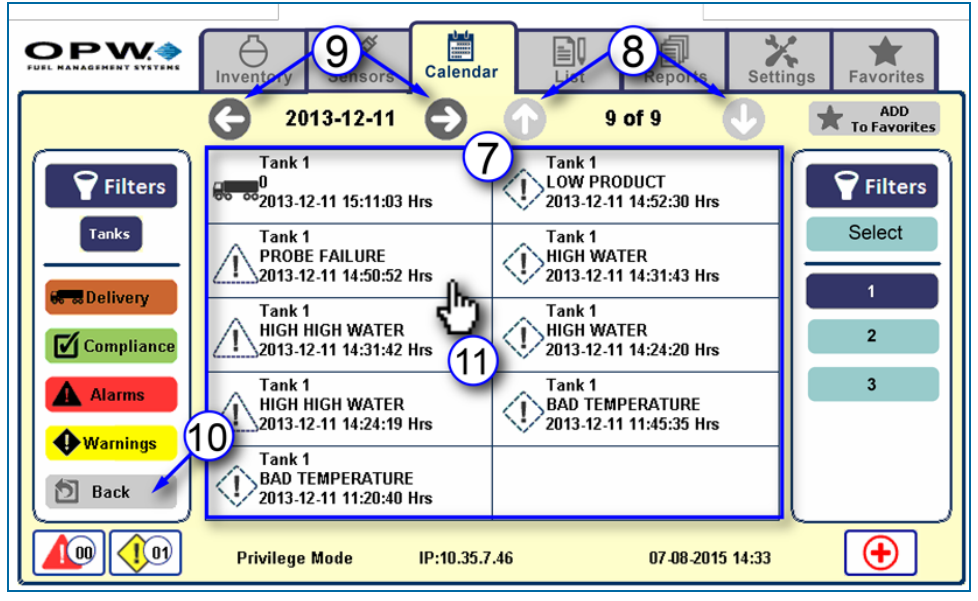

Figure 6-2 Calendar; Date Details

- 7. All of the alerts and alarms for the selected date come into view and show the tank number, type of alert, date and time the alert occurred.
- 8. This screen can show up to 10 alert boxes. The number of current alerts and the total number of alerts for the selected date show at the top right of this screen. To see more alerts (if available) use the arrow buttons on either side of the numbers to scroll down (right arrow) or up (left arrow).
- 9. The selected date can be seen at the top left of this screen. To select a different date, use the arrow buttons on either side of the date to move forward (right arrow) or backward (left arrow).
- 10. Push the Back button to return to the Calendar view
- 11. Push an alert box. This will open the next screen to show more details for that alert.

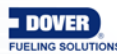

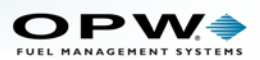

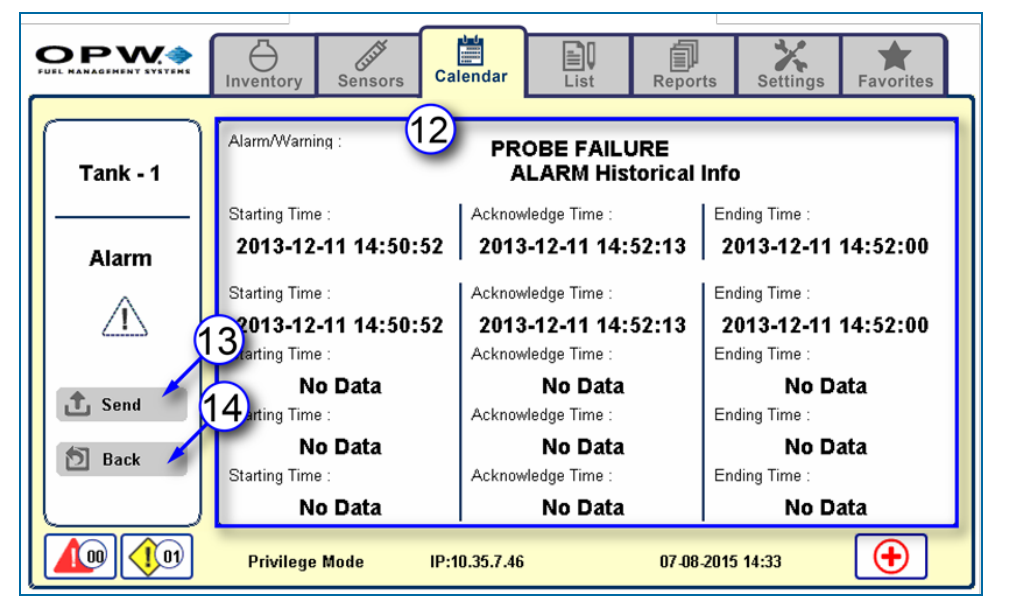

Figure 6-3 Alarm/Warning Historical Information

- 12. All of the historical information for the selected alert will come into view.
- 13. Push the **Send** button to send this information as a report to a connected printer or a recipient(s) in the **Address Book**. (See Section 4.1.1, Step 6 for details).
- 14. Push the **Back** button to return to the previous screen.

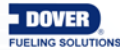

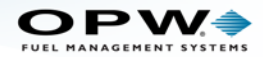

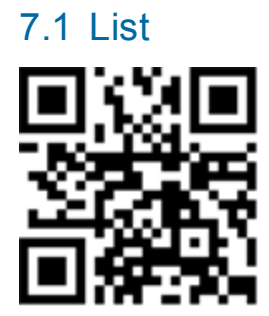

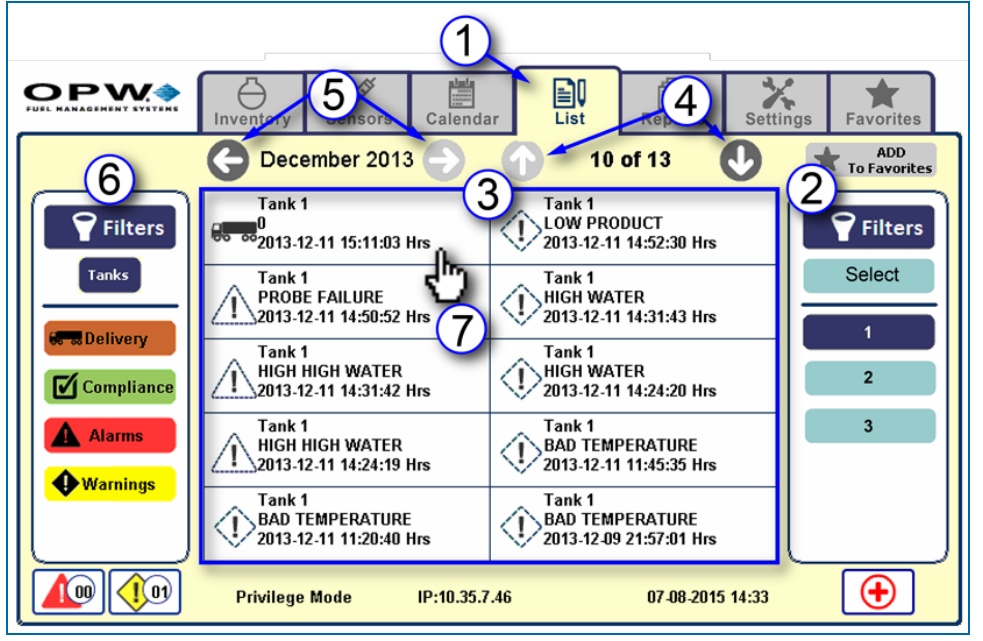

Figure 7-1 List

- 1. Push the List tab.
- 2. Select a tank number(s) from the right Filters panel. Any alerts for the selected tank(s) in the current month will show on the list view.
- 3. All alerts for the month are listed according to category and time.
- 4. This screen can show up to 10 alerts. The number of current alerts and the total number of alerts for the selected date show at the top right of this screen. To see more alerts (if available) use the arrow buttons on either side of the numbers to scroll down (right arrow) or up (left arrow).
- 5. The current month shows at the top left of this screen. To select a different month, use the arrow buttons on either side of the month to scroll forward (right arrow) or backward (left arrow).
- 6. The left Filters panel shows the categories that are seen on the calendar. Push any of the four (4) category buttons to turn off a related category icon shown on the calendar. A category will show as "off" if the background color of the button is faded.
- 7. Select an alert to open the next screen to show more details for that alert.

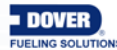

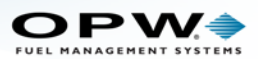

|            | Inventory Sensors                   | s Calendar L                       | st Reports S                          | ttings Favorites                    |
|------------|-------------------------------------|------------------------------------|---------------------------------------|-------------------------------------|
| Tank No: 1 | Starting Time :<br>2013-12-11 15:1  | Ending Time :<br>1:03 2013-12-1    | 8<br>1 15:11:03                       | livered :<br>0.000 gal              |
|            | Starting Product Level:<br>0.000 in | Ending Product Level :<br>0.000 in | Starting Product Volume:<br>0.000 gal | Ending Product Volume:<br>0-000 gal |
| Delivery   | Starting Water Height:              | Ending Water Height :              | Starting Water Volume:                | Ending Water Volume:                |
|            | Starting Ullage:                    | Ending Ullage :                    | Density :                             | Net Volume :                        |
| \$ Invoice | 9 ting Product Temp:                | Ending Product Temp :              | Delivery Temp :                       | 0.000 gai                           |
| 1 Send     | Product Density :                   | Bookstock Volume :                 | <b>32.000 F</b>                       | Total Net Sale :                    |
| Back       | 0.0                                 | 0.000 gal                          | 0.000 gal                             | 0.000 gal                           |
|            | Privilege Mode                      | IP:10.35.7.46                      | 07-08-2015 14::                       | в <b>(+)</b>                        |

Figure 7-2 Alarm/Warning Event Details

- 8. More details for the selected alert are shown on this screen.
- 9. Push the Send button to send this information as a report to a connected printer or a recipient(s) in the Address Book (See Section 4.1 Step 6 for details).
- 10. To return to the List view, push the Back button.
- 11. If the alert is for a Delivery, push the Invoice button to show information regarding the delivery invoice.

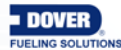

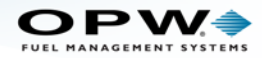

## 8.1 Reports

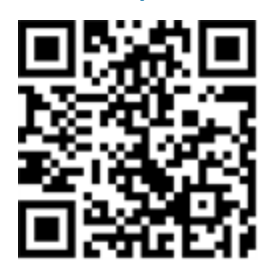

|                            |                                                                      |        |             |        |       |          | 1       |                     |
|----------------------------|----------------------------------------------------------------------|--------|-------------|--------|-------|----------|---------|---------------------|
|                            | Inventor                                                             | y Sens | ≶<br>ors Ca | lendar | List  | Repor    | ts Sett | Favorites           |
| $\bigcirc 20$              | 2014/0                                                               | 1/30   |             | (      | 子 Jai | nuary 20 | 14 💽    | ADD<br>To Favorites |
| <b>Filters</b>             | 29 Sun                                                               | 30 Mon | 31 Tue      | 1 Wed  | 2 Thu | 3 Fri    | 4 Sat   | <b>Filters</b>      |
| Saved Inventory            | 5                                                                    | 6      | 7           | 8      | 9     | 10       | 11      | Select None         |
| Delivery                   | 12                                                                   | 13     | 14          | 15     | 16    | 17       | 18      |                     |
| Active Alarm<br>Count      | 19                                                                   | 20     | 21          | 22     | 23    | 24       | 25      | 2                   |
| Reconciliation             | 25                                                                   | 27     | 28          | 29     | 30    | 31       | 1       |                     |
| Auto Calibration<br>status | 3)                                                                   |        |             |        |       |          |         |                     |
| Create Report              | 2                                                                    | 3      | 4           | 5      | 6     | 7        | 8       |                     |
|                            | Image: Privilege Mode         IP:10.35.7.46         07.08-2015 14:33 |        |             |        |       |          |         |                     |

Figure 8-1 Reports

- 1. Push Reports.
- 2. Select a type of report to create from the left-side **Filters** menu (for example, the screen above shows that **Active Alarm Count** has been selected). Use the up and down arrow buttons to scroll through more choices.
- 3. Push Create Report to bring up the next screen.

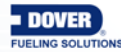

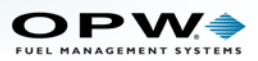

|                            | Inventory           | Sensors Ca         | lendar    | List       | Reports     | Settings | Favorites      |
|----------------------------|---------------------|--------------------|-----------|------------|-------------|----------|----------------|
|                            | -5                  | (6                 | ) ·       | (          | 7)          |          | 4              |
| <b>Filters</b>             | Recurrence<br>Daily | Start Start        | D    F    | Report Tim | e:<br>56 PM |          | <b>Filters</b> |
| Saved Inventory            | Weekly              | End (              |           | + (        | +           |          | Select None    |
| Delivery<br>Active Alarm   | Monthly             | /   Seli<br> Day ( |           | <b>a</b>   | <b>b</b>    | РМ       | 2              |
| Reconciliation             |                     | Sel                | act       | - 1        | -<br>6      |          | 3              |
| Auto Calibration<br>status |                     |                    | <u>+</u>  |            | SET         |          |                |
| Back                       |                     | 8                  |           |            | Save        | <u> </u> | 9              |
|                            | Privilege           | Mode IP:1          | 0.35.7.46 |            | 07-08-201   | 5 14:33  | •              |

Figure 8-2 Create Report

- 4. Select the applicable tank number(s) from the right Filters panel.
- 5. Select Recurrence as necessary. Push the applicable button: Daily, Weekly, Monthly or Yearly.
- 6. Set the Report Date.
  - a. Push **Start Select**. Use the + and buttons to select the day, month and year. Push **Set** to save.
  - b. Push **End Select**. Use the + and buttons to select the day, month and year. Push **Set** to save.
  - c. Push **Day Select**, if applicable (this button only comes into view when **Weekly** is selected under **Recurrence**). Choose the applicable day and push **Set**.

| Start/End Date Select | Day Select                                     |
|-----------------------|------------------------------------------------|
| Select                | Weekdays                                       |
| + + +                 | Sunday     OMonday     OTuesday     OWednesday |
| 30 Jan 2014           | O Thursday O Friday O Saturday                 |
|                       | Set Cancel                                     |
| Set Cancel            |                                                |

Figure 8-3 Start and End Date and Day Select

- 7. Set the Report Time.
  - a. Push Start Select. Use the + and buttons to select the hour and minutes.
  - b. Push End Select. Use the + and buttons to select the hour and minutes.
  - c. Press this button to choose AM/PM.
  - d. Push Set.

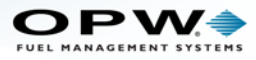

- 8. Select how the report is to be delivered: Send to a connected printer to **Print** a report or send the report to a recipient(s) via **Email**. Choose the recipient(s) from the **Address Book** popup and push **Apply**.
- 9. Push Save to save the report settings.

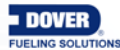

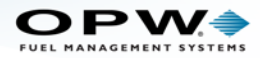

9.1 Favorites

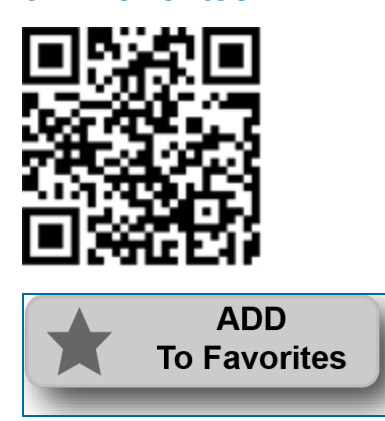

Figure 9-1 Add to Favorites Button

Push the **Add to Favorites** button on any screen that shows it (below the **Favorites** tab) to add that screen to the **Favorites** list.

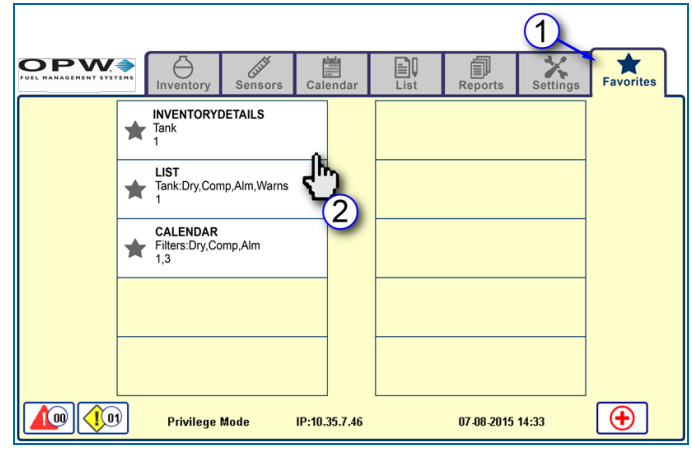

Figure 9-2 Favorites List

- 1. Push the Favorites tab to see the Favorites list.
- 2. Select a Favorite and push the white box to jump directly to that screen.

| ç | <b>DPW</b>            | Inventory Sensors                                   | Calendar                   | List Reports                               | ngs Favorites            |
|---|-----------------------|-----------------------------------------------------|----------------------------|--------------------------------------------|--------------------------|
| ſ | Tank<br>3:<br>Premium | Capacity :<br>15000.00<br>Tank Diameter :<br>149.00 | 1461.18gal<br>12788.51gal  | Density Unit - kg/m3<br>75.99F<br>118.47in | Remove<br>from Favorites |
|   | Inventory             | Net Product Volume :<br>12788.51                    | 0.31gal                    | - 0.08in                                   | 1 2                      |
|   | 1 Send All            | Gross Volume :<br>12788.82                          | Product Height :<br>118.47 | Ullage :<br>1461.18                        | 5 6                      |
|   | 1 Send                | TC Product Volume :<br>12648.31                     | Water Height :<br>0.08     | Density :<br>60.00                         | 7 8                      |
|   | 🔊 Back                | Temperature :<br>75.99                              | Water Volume :<br>0.31     | Weight :<br>77918.11                       | 9 10<br>11 12            |
|   |                       | Privilege Mode                                      | IP:10.35.7.46              | 07-08-2015 14:33                           | •                        |

Figure 9-3 Remove From Favorites Button

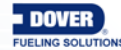

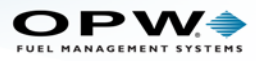

3. To remove a screen from the **Favorites** list, push the **Remove from Favorites** button.

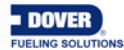

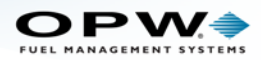

# Appendix 9 - Icon Glossary - Tabs

Sensors

Calendar

θ

Inventory

Tabs

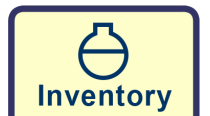

The Inventory tab shows Inventory related information for tanks such as product and water volume, Ullage, product and water levels and product temperature. Push a tank graphic that shows on this screen to see more information for that tank.

創

Reports

EI List Settings

Favorites

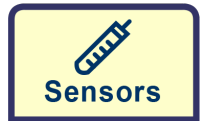

The Sensor tab shows basic information for all connected sensors in the system such as the sensor ID number, Model, Serial Number and Association. Push a sensor graphic on that shows on this screen to see more information for that sensor

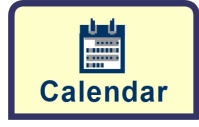

The Calendar tab shows alerts for **Deliveries**, **Compliance**, **Alarms** and **Warnings** in a calendar view.

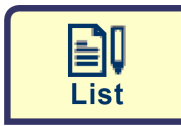

The List tab shows a list view of all alerts for a selected tank.

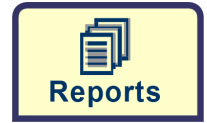

The Reports tab lets the user set up and send various reports to chosen names in the Address Book.

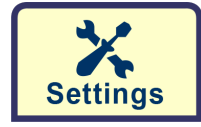

The Settings tab lets the user enter important system information and customize many of the console's features.

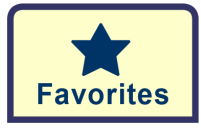

The Favorites tab shows screens that have been selected as favorites by the user.

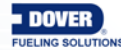

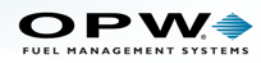

# Appendix 9 - Icons - Alarm/Warning Notifications

|       | Alarm active and unacknowledged.                                                                         |
|-------|----------------------------------------------------------------------------------------------------|
|       | Alarm active and acknowledged.                                                                           |
| Â     | Alarm inactive and unacknowledged.                                                                       |
| Δ     | Alarm Inactive and acknowledged.                                                                         |
| ()    | Warning active and unacknowledged.                                                                       |
| •     | Warning active and acknowledged.                                                                         |
| ٩     | Warning inactive and unacknowledged.                                                                     |
| •     | Warning inactive and acknowledged.                                                                       |
|       | Leak test passed.                                                                                        |
|       | Leak indicated or failed.                                                                                |
| ?     | Leak test in progress.                                                                                   |
| X     | Leak test stopped because of forced stop (aborted), delivery, power failure, activity etc., during test. |
| 80 00 | Delivery occurred.                                                                                       |

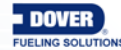

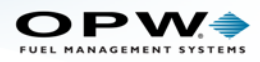

# Revisions

| Revision # | ECO  | Effective | Software Version                              | Key Changes                                                                         |
|------------|------|-----------|-----------------------------------------------|-------------------------------------------------------------------------------------|
| 0          | 624  | 7/29/14   |                                               | Initial Release                                                                     |
| 1          | 696  | 3/3/15    | 2.27.27.3 Build 13<br>& 2.30.28.3 Build<br>17 | W&M/Language support                                                                |
| 2          | 834  | 11/6/15   | 3.42.38.3- Build 29                           | Smart Sensors and Multi-drop<br>installation capabilities of Probes<br>and Sensors. |
| 3          | 1890 | 3/31/21   | 3.71.56.3 Bld 61.1                            | 0.1gph Static Leak Test, DMP support                                                |
|            |      |           |                                               |                                                                                     |
|            |      |           |                                               |                                                                                     |
|            |      |           |                                               |                                                                                     |
|            |      |           |                                               |                                                                                     |

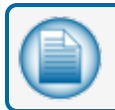

NOTE: It is possible that older software versions might not support all features

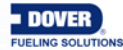

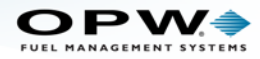

# Warranty

OPW Fuel Management Systems warrants that all OPW Tank Gauge and Petro Vend Fuel Control systems supplied by OPW Fuel Management Systems to the Original Purchaser will be free from defects in material and/or workmanship under normal use and service for a period of 12 months from the date of installation or 15 months from the date of shipment from OPW. Additionally, OPW Fuel Management Systems warrants that all upgrades and replacement parts (new and remanufactured) supplied by OPW Fuel Management Systems will be free from defects in material and workmanship under normal use and serviced for a period of 90 days from the date of installation or for the remainder of the system's original warranty, whichever is greater, as set forth in the first sentence of this statement. The foregoing warranties will not extend to goods subjected to misuse, neglect, accident, or improper installation or maintenance or which have been altered or repaired by anyone other than OPW Fuel Management Systems or its authorized representative. The buyer's acceptance of delivery of the goods constitutes acceptance of the foregoing warranties and remedies, and all conditions and limitations thereof.

If a claim is made within the warranted time period that any equipment and/or remanufactured part is defective in material or workmanship under normal use and service, such equipment and/or remanufactured part shall be returned to OPW Fuel Management Systems, freight prepaid. If such equipment or remanufactured part is found by OPW Fuel Management Systems in its sole judgment to be defective in material or workmanship under normal use and service, OPW Fuel Management Systems shall, at its sole option, repair or replace such equipment and/or remanufactured part (excluding, in all instances, fuses, ink cartridges, batteries, other consumable items, etc.) OPW Fuel Management Systems shall not be held responsible for data loss or retrieval on returned products.

The warranties, as set forth above, are made expressly in lieu of all other warranties, either expressed or implied (including, without limitation, warranties of merchantability and fitness for any particular purpose and of all other obligations or liabilities on OPW Fuel Management Systems' part.) Further, OPW Fuel Management Systems neither assumes, nor authorizes any other person to assume for it, any other liability in connection with the sale of the systems, or any new/replacement part that has been subject to any damage from any act of nature or any force majeure. Any terms proposed by the Original Purchaser either orally or in writing are expressly rejected. The terms and conditions expressed in this document may only be changed upon the express written consent of OPW Fuel Management Systems.

The term "Original Purchaser" as used in these warranties shall be deemed to mean the authorized OPW Fuel Management Systems' distributor to which the system or any new/replacement part was originally sold. These warranties may be assigned by the original purchaser to any of its customers who purchase any OPW Fuel Management Systems' systems or new/replacement parts. This document shall be governed by and construed in accordance with the law of the State of Illinois. OPW Fuel Management Systems and Original Purchaser agree that any legal action or proceeding under or with respect to this document may ONLY be brought in the courts of the State of Illinois, or the United States District Court having jurisdiction in the City of Hodgkins, Illinois. Original Purchaser expressly consents to personal jurisdiction in any of the above-mentioned forums and agrees to waive all defenses based on improper venue or inconvenient form should an action be brought therein.

The sole liability of OPW Fuel Management Systems, for any breach of warranty, shall be as set forth above. OPW Fuel Management Systems does not warrant against damage caused by accident, abuse, faulty or improper installation or operation. In no event shall manufacturer's liability on any claim for damages arising out of the manufacture, sale, delivery or use of the goods exceed the original purchase price of the goods. In no event shall OPW Fuel Management Systems be liable for any direct, incidental or consequential damage or loss of product.

#### TERMS

Ex-works our factory, Hodgkins, Illinois, USA Installation not included. All trade names are registered. Patents pending. Subject to engineering improvement and/or other changes.

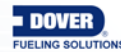

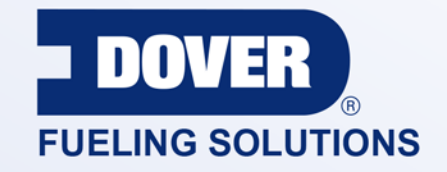

#### INNOVATIVE SOLUTIONS FUELING BUSINESS SUCCESS WORLDWIDE

#### **Dover Fueling Solutions Global Locations**

Corporate Headquarters 3814 Jarrett Way Austin, Texas 78728 United States Phone: +1 512 388 8311 www.doverfuelingsolutions.com

Europe

#### North America

Richardson, TX, USA Hodgkins, IL, USA Brighton, Ontario, CAN

**Latin America** Rio de Janeiro, Brazil Midlothian, UK Elland, UK Dundee, UK London, UK Skelmersdale, UK Grenthville, FR Paris, FR Munich, DE Bladel, NL Turnhout, NL Malmö, SE Bovisio Masciago, IT Castione Adevenno, IT Turkey

#### Asia Pacific

Mumbai, IN Petaling, MY Guangzhou, CN Shanghai, CN

OPW Fuel Management Systems • 6900 Santa Fe Dr. • Hodgkins, Illinois, USA 60525 • Tel: (708) 485-4200 • www.opwglobal.com/opw-fms

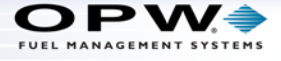